## İSTANBUL OKAN ÜNİVERSİTESİ DIŞINDA OKUYAN ÖĞRENCİLER İÇİN

## 2023-2024 YAZ OKULU KILAVUZU

- > Üniversitemiz dışında okuyarak yaz okuluna başvuru işlemleri 3 aşamadan oluşmaktadır.
- <u>https://ois.okan.edu.tr/basvurular/kurumdisiyazokulu</u> linkinden giriş yapınız ve karşınıza gelen ekranda TC kimlik numarası ve cep telefonu numaranızı yazarak *başvuru yap* butonuna tıklayınız.

| TC                                                                                                    |
|----------------------------------------------------------------------------------------------------|
| 1 des                                                                                                    |
| İstanbul Okan Üniversitesi                                                                                                   |
|                                                                                                    |
| YAZ OKULU DERS KAYIT FORMU                                                                                                   |
|                                                                                                    |
| Begrumze gerçekleştirmek için doğulama içlemi için lütleri TC Kimlik Numanası ve Cep Telefonu Numanası alarların doktururuz. |
| TC Kimlik Numarası                                                                                                    |
|                                                                                                    |
| Cep Telefonu Numaran                                                                                                    |
|                                                                                                    |
|                                                                                                    |
|                                                                                                    |
| Карнин Уар                                                                                                    |
|                                                                                                    |
| Başvuruzun durumunu görüntülemek, belge yüklemek ve bilgi değiştirmek için başvuru tekip sayfasını kullanınız.               |
| Bayeuru Takip Sayfasa                                                                                                    |
|                                                                                                    |

Başvuru yap butonuna tıkladığınızda ekranda yazmış olduğunuz cep telefonu numaranıza doğrulama kodu gelecektir. Bu aşamada cep telefonunuza gelen doğrulama kodunu girerek devam et butonuna başınız.

|                    | OKAN UNIVERSITESI<br>T.C.<br>Istanbul Okan Oniversitesi<br>YAZ OKULU DERS KAYIT FORMU |
|--------------------|---------------------------------------------------------------------------------------|
| TC Kimlik Numarası |                                                                                       |
| Ad Soyad           |                                                                                       |
| Cep Telefonu       |                                                                                       |
|                    |                                                                                       |
| Doğrulama Kodu     |                                                                                       |
|                    |                                                                                       |
| Devam Et           | -                                                                                     |
|                    | Cen telefonunuza gönderilen doğrulama kodunu giriniz                                  |

> Okumuş olduğunuz üniversite bilgisini seçerek *devam et* butonuna basınız.

|                                    | USTANBUL                   |
|------------------------------------|----------------------------|
|                                    | T.C.                       |
|                                    | İstanbul Okan Üniversitesi |
|                                    | YAZ OKULU DERS KAYIT FORMU |
| TC Kimlik Numarası                 |                            |
| Ad Soyad                           |                            |
| Cep Telefonu                       |                            |
| ISTANBUL ÜNİVERSİTESİ<br>SOSYOLOJİ |                            |
| Decen R                            |                            |

Karşınıza gelen ekranda ders içeriği talep edeceğiniz derslerin bilgilerini yazacağınız ekran gelecektir. Bu ekranda güncel *e-posta adresi* ve *ikamet bilgilerinizi* girerek kimlik fotokopinizi *dosya seç* diyerek yüklemeniz ve üniversitemizde açılan derslerden ders içeriğini talep ettiğiniz dersin kodunu girerek *ekle* butonuna basmanız ve kaydet demeniz gerekmektedir.

| Driversite                                                                                                    |                                     |                                           |                             |           |
|----------------------------------------------------------------------------------------------------|-------------------------------------|-------------------------------------------|-----------------------------|-----------|
| Þrogram                                                                                                    |                                     |                                           |                             |           |
| Cep Telefonu                                                                                                    |                                     |                                           |                             |           |
| E-poeta Adreel                                                                                                    |                                     |                                           |                             |           |
|                                                                                                    |                                     |                                           |                             |           |
| kamet III                                                                                                    |                                     |                                           |                             |           |
| Seciliz                                                                                                    |                                     |                                           |                             |           |
| jkamet ligeel                                                                                                    |                                     |                                           |                             |           |
|                                                                                                    |                                     |                                           |                             |           |
| jkamet Adreel                                                                                                    |                                     |                                           |                             |           |
|                                                                                                    |                                     |                                           |                             |           |
|                                                                                                    |                                     |                                           |                             |           |
|                                                                                                    |                                     |                                           |                             |           |
| Beigeler                                                                                                    |                                     |                                           |                             |           |
| Kimik Fotokopisi :                                                                                                    |                                     |                                           |                             |           |
| Dogs Sc                                                                                                    |                                     |                                           |                             |           |
| Pers İçeriği Talep Edilen Dersiler)in                                                                                                    |                                     |                                           |                             |           |
| Ders Kodu *                                                                                                    | Dera Adı                            | Kredi                                     | AKTS                        |           |
|                                                                                                    |                                     |                                           |                             | SI        |
| EXE                                                                                                    |                                     |                                           |                             |           |
|                                                                                                    |                                     |                                           |                             |           |
| YAZ OKULU BAŞVURUNUZUN TAMAMLANMASI (ÇIN ÜNİVERSİTENİZDEN İZİN YAZISI ALDIKTAN SONRA AYNI LİNKTE YER ALAN BAŞVURU TAKİP SAYFASINDAN T.C KİMLİK NUMARANIZ VE 1.<br>SEREKMEKTEDIR. | AŞAMADA VERMİŞ OLDUĞUNUZ E-POSTA AD | RESÎNE GELEN PIN KODU ÎLE 2. A ŞAMAYA GEÇ | EREK DERS KAYIT FORMUNU DOL | LDURMANIZ |
| Rasviriu∆samasi                                                                                                    |                                     |                                           |                             |           |
| 1. Agama Ders Talep                                                                                                    |                                     |                                           |                             |           |
| Vende                                                                                                    |                                     |                                           |                             |           |

- Kaydet butonuna tıkladığınızda 1. Aşamada girmiş olduğunuz e-posta adresine pin kodu bilgisi gelecektir. Ders içerikleri fakülte tarafından bu ekranda vermiş olduğunuz e-posta adresinize gönderilecektir.
- Üniversitenizden izin yazısı aldıktan sonra 2. Aşama için <u>https://ois.okan.edu.tr/basvurular/kurumdisiyazokulu</u> linkinde yer alan *Başvuru Takip* sekmesine tıklayınız.

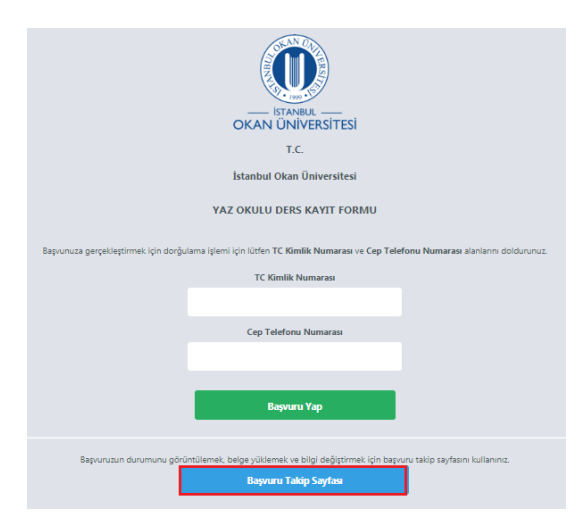

Başvuru Takip Sayfasında TC kimlik numaranız ve e-posta adresinize gelmiş olan pin kodunu girerek giriş yap butonuna basınız

| OK      | AN ÜNIVERSITES        | 1 |
|---------|-----------------------|---|
|         | T.C.                  |   |
| İsta    | nbul Okan Üniversites | ( |
| TC Kimi | k No *                |   |
|         |                       |   |
| Pin Kod |                       | - |
|         |                       |   |

2. Aşamada üniversitenizden almış olduğunuz izin yazısını ekleyerek, alacak olduğunuz dersin kodunu yazınız ve ekle butonuna basınız. Vermiş olduğunuz bilgilerin doğruluğunu kabul ediyorum seçeneğini seçtikten sonra kaydı tamamla butonuna basınız.

| In the state is the function of the state is the state is the state       |                                                                                                    |                                                                                                    |                                           |                                    |                                       |            |
|----------------------------------------------------------------------------------------------------|----------------------------------------------------------------------------------------------------|----------------------------------------------------------------------------------------------------|-------------------------------------------|------------------------------------|---------------------------------------|------------|
|                                                                                                    | Universitenizden almış olduğunuz izin yazısı :                                                                                                    |                                                                                                    |                                           |                                    |                                       |            |
| All definition  Pers Ada Render  Come sodar and the definition  Render  Come sodar and the definition  Render  Come sodar and the sodar and th    | QIMQ3335.JPG SI                                                                                                    |                                                                                                    |                                           |                                    |                                       |            |
| Image: Image: Image               | Alinacak ders(ler)in<br>Ders Kodu *                                                                                                    | Ders Adı                                                                                           | Kredi                                     | AKTS                               | Ücret                                 |            |
| Train Uner der State Constant i der State State     |                                                                                                    |                                                                                                    |                                           |                                    |                                       | SI         |
| In the sense of the sense of the sense of the sense of the sense is the sense of the sense of th    | EXe                                                                                                    |                                                                                                    |                                           |                                    |                                       |            |
| nt<br>To<br>The space of the space of the space | Tanlam (Jorat                                                                                                    |                                                                                                    |                                           |                                    |                                       |            |
| Desented and a deployer of and a deployer of an and a deployer of an an     | OTL                                                                                                    |                                                                                                    |                                           |                                    |                                       |            |
| Volene ongvot a kindstar 1 gin soma der kydne tanannaacak der poggannet tandnaa mel ik biddiedeeter          IBAN: TR 83 0001 2001 3980 0016 1000 17         Halkbank / Gebze Ticari Şube         Hesap adı: İstanbul Okan Üniversitesi         Bayeru Durum         Experior Streame         2.4 perior Kennes                                                                                                    | Üniversitenizden almış olduğunuz izin yazısını yükleyerek, almak istediğiniz dersi belirtip başvurunuzu fama<br>ödemenizi yanmanız gerekmeldedir. Orlemenizi yantıkları sonra başvuru takin ekranından 3. asama olan de | mladiktan sonra açıklama alanına TC kimlik numar<br>kont yükleme islemini tamamlamanız gerekmekter | ranız, adınızı, soyadınızı ve yazı<br>fir | okulu ücreti olduğunu belirterek a | şağıda banka bilgileri yer alan hesap | numarasina |
| IBAN: TR 83 0001 2001 3980 0016 1000 17<br>Halkbank / Gebze Ticari Şube<br>Hesap adı: İstanbul Okan Üniversitesi                                                                                                    | Odemenici yopinaniz goreanendoar. Odemenici yopinian sonra dagend tanp enamineari o uyana olar oo<br>"Örleme onavarz alardıktan 1 nün sonra dere kavdırar tamamlananak dere oronramınır tarafınıra mail ile hi          | ininiarektir                                                                                       |                                           |                                    |                                       |            |
| IBAN: TR 83 0001 2001 3980 0016 1000 17<br>Halkbank / Gebze Ticari Şube<br>Hesap adı: İstanbul Okan Üniversitesi                                                                                                    |                                                                                                    |                                                                                                    |                                           |                                    |                                       |            |
| Halkbank / Gebze Ticari Şube<br>Hesap adı: İstanbul Okan Üniversitesi                                                                                                    | IDANI, TO 92 0001 2001 2090                                                                                                    |                                                                                                    |                                           |                                    |                                       |            |
| Halkbank / Gebze Ticari Şube<br>Hesap adı: İstanbul Okan Üniversitesi<br>Bayuru Aşınanı<br>2 Aşara Gus Bairen                                                                                                    | IDAIN: 1K 85 0001 2001 3980 (                                                                                                    | 0016 1000 17                                                                                       |                                           |                                    |                                       |            |
| Hesap adı: İstanbul Okan Üniversitesi<br>Bayvur Janum<br>Bayvur Aşmanı<br>2 Agara Der Beirlen                                                                                                    | IDAN: 1K 65 0001 2001 3980 1                                                                                                    | 0016 1000 17                                                                                       |                                           |                                    |                                       |            |
| Hesap adı: İstanbul Okan Üniversitesi<br>Bayvu Arman<br>Der fanlar Deserlet<br>Bayvur Aşımanı<br>2 Agara Des Berlen                                                                                                    | Halkbank / Gebze Ticari Şube                                                                                                    | 0016 1000 17                                                                                       |                                           |                                    |                                       |            |
| Hesap adi: Istanbul Okan Universitesi<br>Bayuru Armau<br>Sa fanka Deseridi<br>Bayuru Asamau<br>2 Agara Des Beiran                                                                                                    | Halkbank / Gebze Ticari Şube                                                                                                    | 0016 1000 17                                                                                       |                                           |                                    |                                       |            |
| Başvuru Darumu<br>Dere İşanları Osedaridi<br>Başvuru Aşamaşı<br>2. Aşana Ders Belriana                                                                                                    | Halkbank / Gebze Ticari Şube                                                                                                    | 0016 1000 17                                                                                       |                                           |                                    |                                       |            |
| Baywu Ajamasi<br>2. Ajara Dus Beinen                                                                                                    | Halkbank / Gebze Ticari Şube<br>Hesap adı: İstanbul Okan Üniv                                                                                                    | 0016 1000 17<br>versitesi                                                                          |                                           |                                    |                                       |            |
| 2. A para Dues Beiranna                                                                                                    | Halkbank / Gebze Ticari Şube<br>Hesap adı: İstanbul Okan Üniv                                                                                                    | 0016 1000 17<br>versitesi                                                                          |                                           |                                    |                                       |            |
|                                                                                                    | Halkbank / Gebze Ticari Şube<br>Hesap adı: İstanbul Okan Üniv                                                                                                    | 0016 1000 17<br>versitesi                                                                          |                                           |                                    |                                       |            |
| And the second second se                                                                                                    | Halkbank / Gebze Ticari Şube<br>Hesap adı: İstanbul Okan Üniv                                                                                                    | 0016 1000 17<br>versitesi                                                                          |                                           |                                    |                                       |            |

Bu aşamada almak istediğiniz dersin ücreti ve ödeme yapacağınız hesap bilgileri yer almaktadır. Başvurunuzu tamamladıktan sonra açıklama alanına TC kimlik numaranız, adınızı, soyadınızı ve yaz okulu ücreti olduğunu belirterek aşağıda banka bilgileri yer alan hesap numarasına ödemenizi yapmanız gerekmektedir. Ödemenizi yaptıktan sonra başvuru takip ekranından 3. aşama olan dekont yükleme işlemini tamamlamanız gerekmektedir.

| IBAN: TR 83 0001 2001 3980 0016 1000 17 |  |
|-----------------------------------------|--|
| Halkbank / Gebze Ticari Şube            |  |
| Hesap adı: İstanbul Okan Üniversitesi   |  |

Ödemenizi tamamladıktan sonra 3. Aşama için <u>https://ois.okan.edu.tr/basvurular/kurumdisiyazokulu</u> linkinde yer alan *Başvuru Takip* sekmesine tıklayınız.

| OKAN UNIVERSITESI                                                                                                    |
|----------------------------------------------------------------------------------------------------|
| TC.                                                                                                    |
| Istanbul Okan Üniversitesi                                                                                                  |
| YAZ OKULU DERS KAYTT FORMU                                                                                                  |
| Başısında gerçeliştirmek için dorğulama işlemi için ibrien TC Kinilik Numarası ve Cep Telefonu Numarası stertarm dokturunu. |
| TC Kindik Numaran                                                                                                    |
|                                                                                                    |
| Cap Talafono Normanas                                                                                                    |
|                                                                                                    |
| Exposes Yap                                                                                                    |
| Beponson diverses phonotens, beige pittensi is big dutyrensi içis tepons titip aytem tularını;<br>Bepons Takiy Sıytım       |

Başvuru Takip Sayfasında TC kimlik numaranız ve e-posta adresinize gelmiş olan pin kodunu girerek giriş yap butonuna basınız

|     | OKAN ÜNİVERSİTESİ          |
|-----|----------------------------|
|     | T.C.                       |
|     | İstanbul Okan Üniversitesi |
| ТС  | Kimlik No *                |
| Pin | n Kodu *                   |
|     |                            |

Dekontu yükleyerek kaydet butonuna basınız. Ödeme onayınız alındıktan sonra ders programınız e-posta adresinize gönderilecektir.

| Beigeler                                                                                                    |                                                                                                    |                                                                                                    |                                                          |                                    |  |  |
|----------------------------------------------------------------------------------------------------|----------------------------------------------------------------------------------------------------|----------------------------------------------------------------------------------------------------|----------------------------------------------------------|------------------------------------|--|--|
| Delots :                                                                                                    |                                                                                                    |                                                                                                    |                                                          |                                    |  |  |
| (Respired)                                                                                                    |                                                                                                    |                                                                                                    |                                                          |                                    |  |  |
| Almacak dersijerjin                                                                                              |                                                                                                    |                                                                                                    |                                                          |                                    |  |  |
| Dera Kodu *                                                                                                    | Dera Adı                                                                                                    | Kredi                                                                                                    | AKTS                                                     | Oeret                              |  |  |
| ATAIOI                                                                                                    | Atastink Boeleri ve Inicitep Tarihi I                                                                               | 2                                                                                                    | 2                                                        |                                    |  |  |
| Toplam Ucret                                                                                                    |                                                                                                    |                                                                                                    |                                                          |                                    |  |  |
| Universitenizden almış olduğunuz izin yazısını yüldeyen<br>ödemenizi yapınanız gerekmektedir. Ödemenizi yaplıkta | ek, almak istediğiniz derzi belirtip başarınmızlı tamamlı<br>in sonra başvuru tatişi okranından 3. aşama olan dokor | adıkları sonra açıklama alanına TC kimlik numaranız, ad<br>ni yüldeme işlemini tamamlamanız geretmetidecir. | nızı, soyadırıcı ve yaz okulu ücreli olduğunu belirlərek | aşağıda banka bilgileri yer alan t |  |  |
| "Oderne onayare ekindikten 1 giin sonre ders kaydinie l                                                          | amemianecak ders programmis tarafınısıs mell ile bildir                                                             | 1909-Mic                                                                                                    |                                                          |                                    |  |  |
| IBAN: TR 50 0001 5001 5000 7299 0077 62<br>Valofbank / Kadikoy Suberi<br>Hesap adı: İstanbul Ötan Üniversitesi   |                                                                                                    |                                                                                                    |                                                          |                                    |  |  |
| Taratımca yukanda vermiş olduğum bilgilerin ve yük<br>Kobul Eriya'um 🔻                                           | tləmiş olduğum belgənin doğruluğunu və bilgilərin                                                                   | hətəli olması durumunda doğacak yükümlülüğü kab                                                             | ul ediyorum.                                             |                                    |  |  |
| Başvuru Durumu<br>Ödene Bekeniyor                                                                                |                                                                                                    |                                                                                                    |                                                          |                                    |  |  |
| Başvuru Aşaması<br>8. Aşarıs Ödene                                                                               |                                                                                                    |                                                                                                    |                                                          |                                    |  |  |
| Kaydet                                                                                                    |                                                                                                    |                                                                                                    |                                                          |                                    |  |  |